## 英文資料庫選介:ATLAs PLUS

### 英文資料庫

|                  |                                                                                                    | 型上記 ヘエレ ヘック 紙 |
|------------------|----------------------------------------------------------------------------------------------------|---------------|
| ATLA Religion Da | atabase with ATLASerials PLUS                                                                                                    | 和进AILAS有件     |
| 校內可直接連線使用        | 刖/校外透過校外連線入口登入                                                                                                    |               |
| 資料庫介紹            | ATLA Religion Database with ATLASerials PLUS (簡稱ATLAs PLUS)提供宗教所有相要索引以及 ATLA 的線上主要宗教與神學期刊集。<br>ATLA Religion Database 收錄逾 1,746 種期刊 (575 種已編入索引) 的逾 620,000 段<br>的逾 250,000 段短文引文 · 以及逾 570,000 段的書評引文 · 多媒體引用筆數也日益<br>篇電子文章和書評的全文。<br>此資料庫由美國神學圖書館協會所製作。<br>註:如若在校外使用帳密時 · 不能下載 · 請先清除歷史紀錄中的cookies · 再重新進入資料庫進行下載! |               |
| 附檔               | ATLAs PLUS使用指引<br>AILAs PLUS 資料庫期刊收錄清單                                                                                                    | 可參考使用指引       |

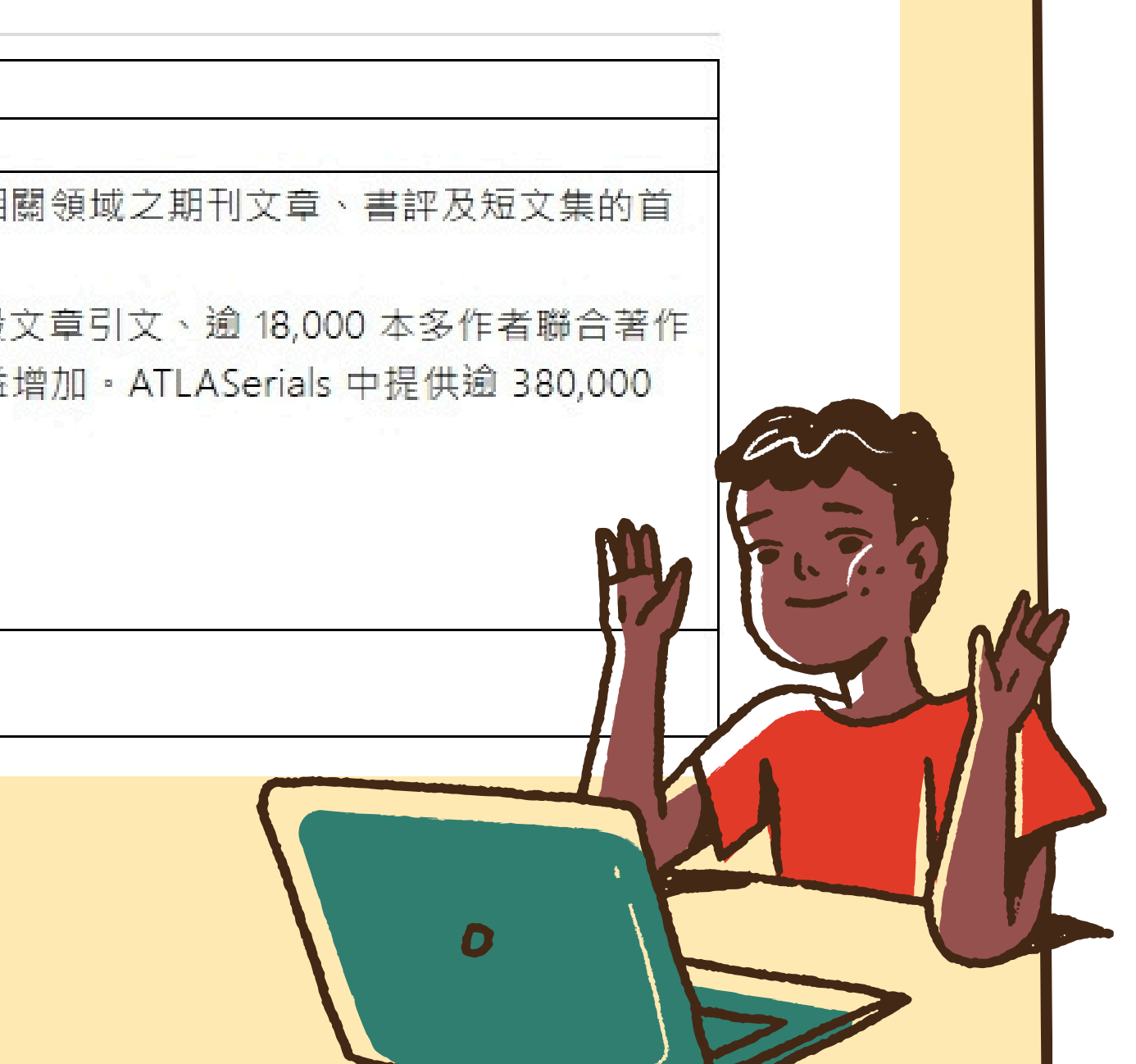

### 英文資料庫選介:ATLAs PLUS

TAIWAN BAPTIST CHRISTIAN SEMINARY

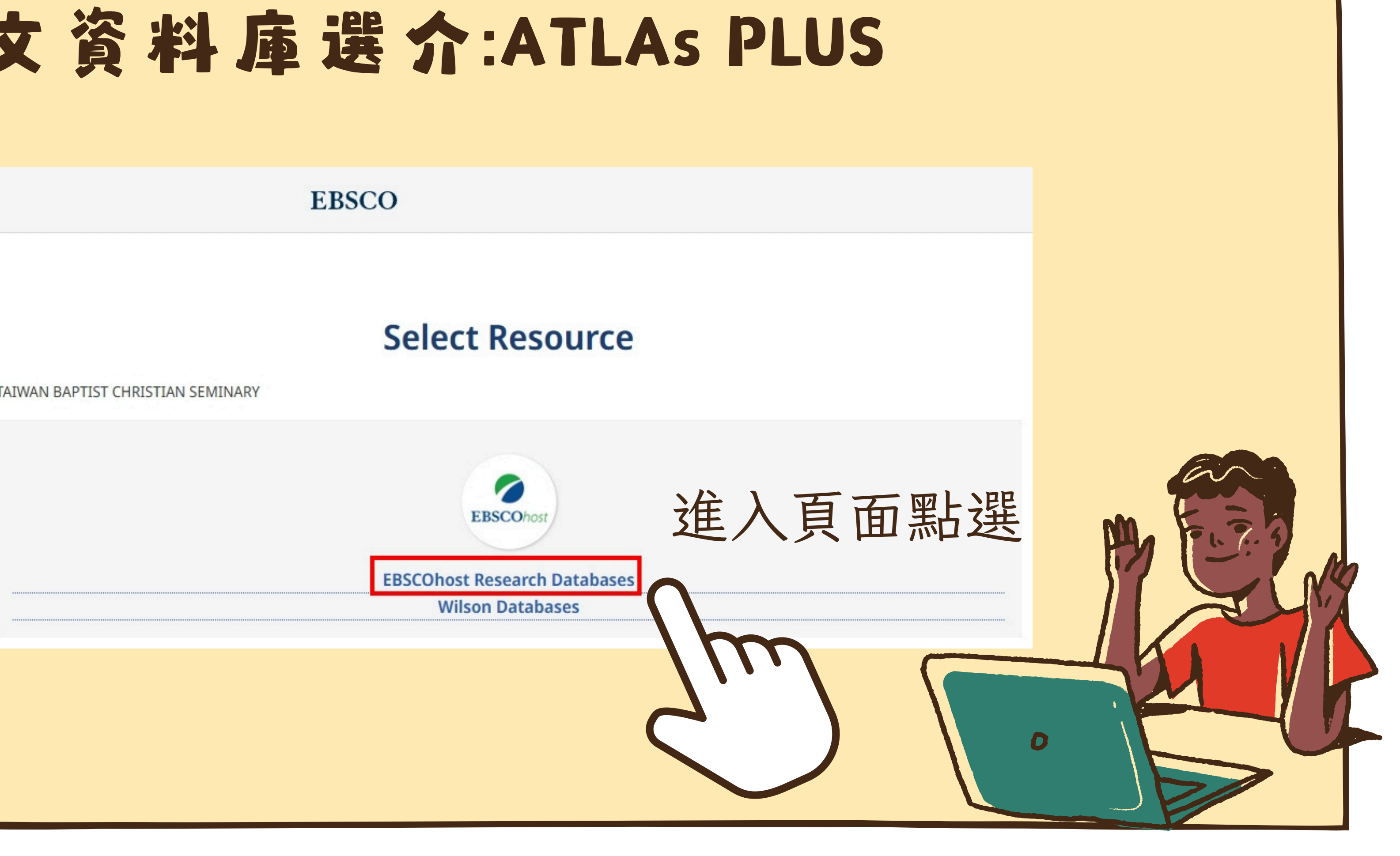

# 英文資料庫選介:ATLAs PLUS

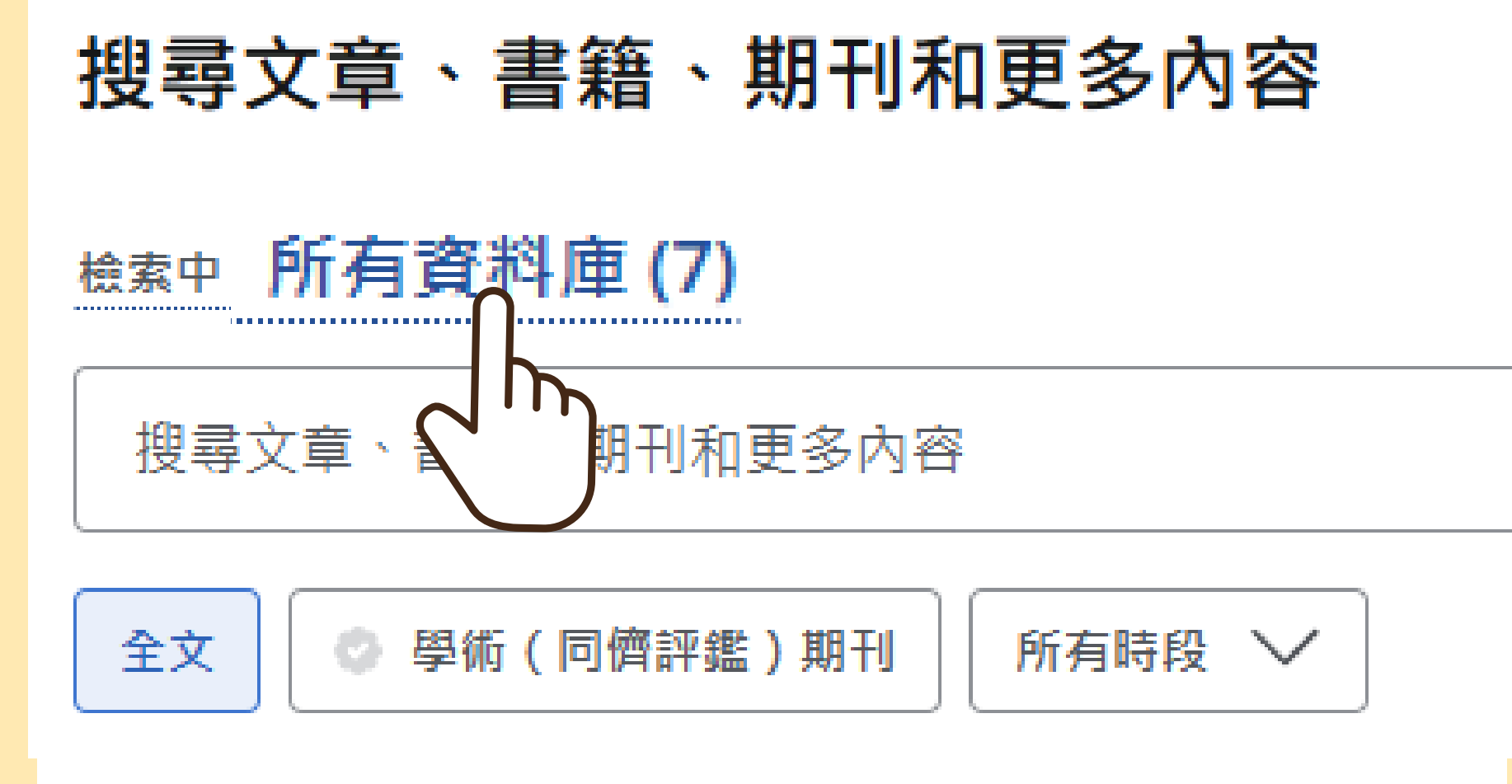

Atla Religion Database with AtlaSerials PLUS

點選【所有資料庫】, 勾選【ATLA Religion Database with ATLASerials PLUS (其他的選項都不要 勾),勾選後點選【選 取】進入檢索畫面

## 英文資料庫選介:ATLAS PLUS

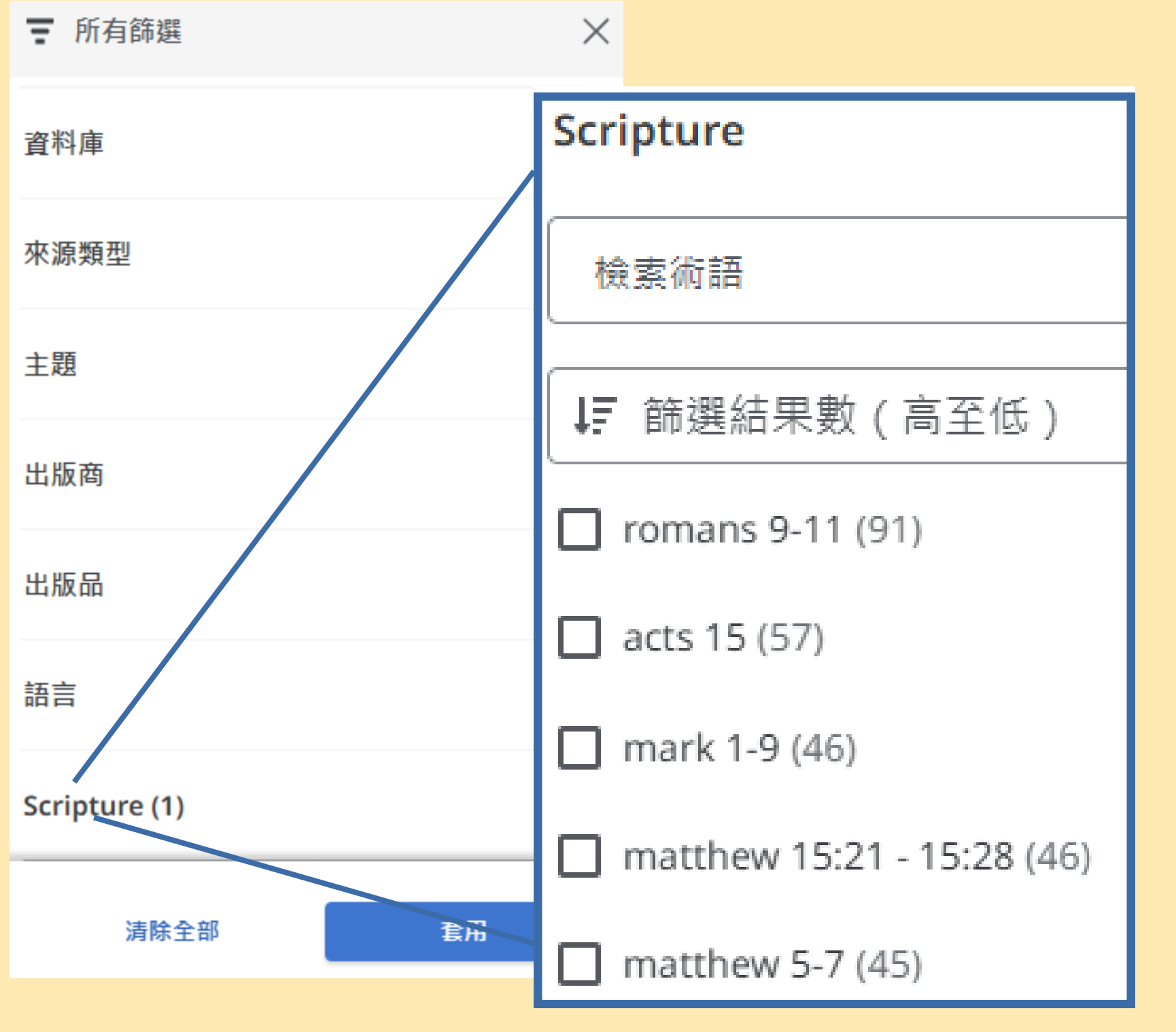

\*點選【Scripture】即可顯示 該筆查詢結果中相關聯 的聖經書卷。

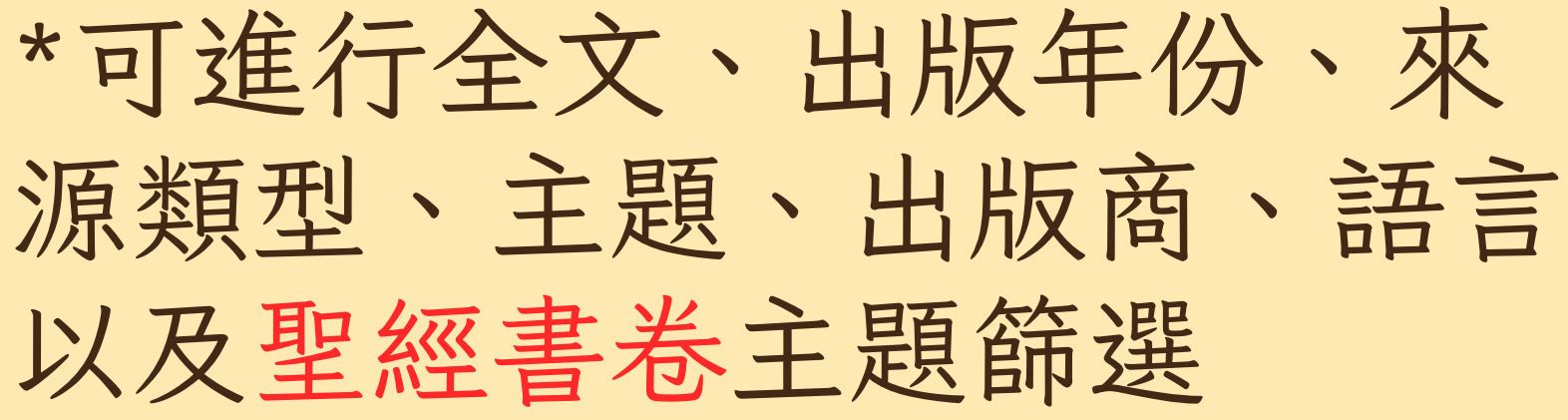